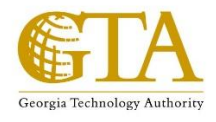

# **Learning Academy Application Guide**

### Step 1: Go to: https://www.governmentjobs.com/careers/gtalearners

### **Choose your Learning Path**

\*\*Each candidate will be evaluated on a case by case basis. If you do not qualify for the track you choose, you may be placed into another that is better suited for you based on your experience and knowledge. <u>"GENERAL EDUCATION" is used for A LA CARTE sessions.</u>\*\*

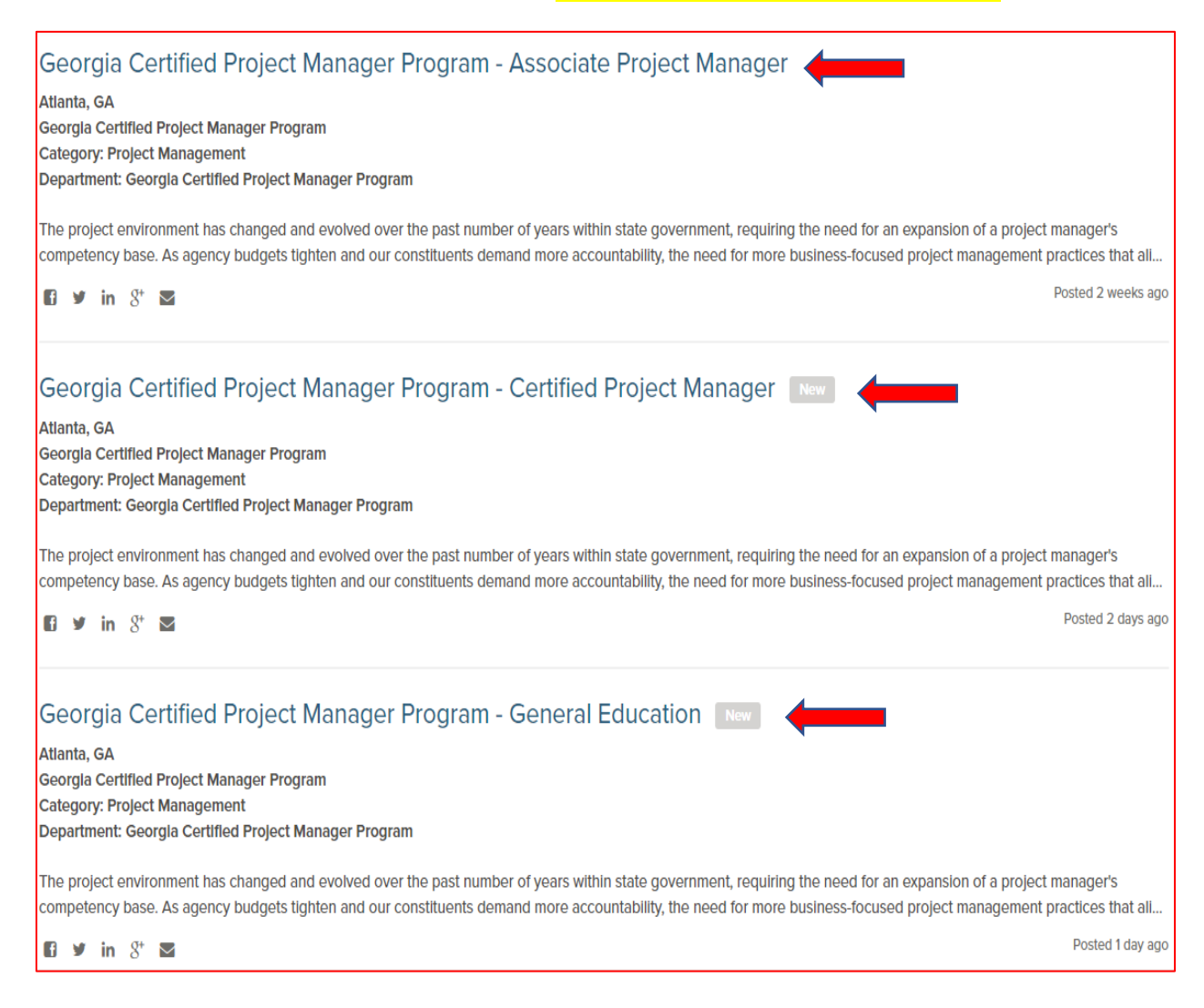

## Step 2: Select Apply

| < > ゆ                                                                                                    |                                                                                                    |                                                                                                    |                                                                                                    |
|----------------------------------------------------------------------------------------------------|----------------------------------------------------------------------------------------------------|----------------------------------------------------------------------------------------------------|----------------------------------------------------------------------------------------------------|
| Georgia (<br>Manager                                                                                                    | Certified Project Mana                                                                                                    | ger Progra                                                                                                    | m - Associate Project                                                                                                    |
| Job Type                                                                                                    | Type Georgia Certified Project Manager                                                                                                    |                                                                                                    | Atlanta, GA                                                                                                    |
| Job Number                                                                                                    | Program<br>00001                                                                                                    | Department                                                                                                    | Georgia Certified Project Manager<br>Program                                                                                                    |
| Description<br>The project enviro<br>expansion of a pro<br>need for more bus<br>project managers<br>management skills<br>the Project Manag<br>state government<br>valuable business<br>state's leaders for | nment has changed and evolved over the<br>oject manager's competency base. As age<br>siness-focused project management practi<br>to have a broader skill set than those repr<br>s are still needed. However, the State of G<br>mement Professional (PMP) <sup>®</sup> credential to e<br>focus. The curriculum, assessments, revie<br>solution that aligns to the agency's missio<br>the future, this certification is for you. Kee | e past number of year<br>ncy budgets tighten<br>ices that align to stat<br>esented by holding t<br>eorgia Project Manag<br>incompass a busines<br>ws and coaching hav<br>in. If you want to broa<br>p reading and discov | rs within state government, requiring the need for an<br>and our constituents demand more accountability, the<br>e government becomes imperative. This requires<br>the PMP® credential. Those traditional project<br>ger Certification Program broadens those skills beyond<br>s focused project management competency with a<br>ve been designed to ensure a project delivers a<br>aden your competencies today to become one of the<br>ver how to get involved. |

# Step 3: Create an account if you do not currently have a governmentjobs.com username and

# password.

\*If you are having trouble logging in, or need assistance with your username or password, please contact the NEOGOV Applicant Support Hotline Toll Free at 855-524-5627 9A-8p EST.\*

| Sign in to apply Create an account                     |
|--------------------------------------------------------|
|                                                        |
| All fields are required                                |
|                                                        |
| Username or Email                                      |
|                                                        |
| Password                                               |
|                                                        |
| Sign In                                                |
|                                                        |
| Forget Username?   Deset Password                      |
| Torgot oscillatine. T Treater assiving                 |
| or sign in with                                        |
| f Factback                                             |
| T Facebook                                             |
| LinkedIn Sign In has been disabled.                    |
| To access your account, choose the Reset Password link |
| above and enter your LinkedIn login email address on   |
| the Password Reset page.                               |
|                                                        |
|                                                        |
|                                                        |
|                                                        |
|                                                        |
|                                                        |
|                                                        |

# Step 4: Fill out the required information

| i Info      | General Information                             |
|-------------|-------------------------------------------------|
| Attachments | Fields marked with an asterisk (*) are required |
| Questions   | Contact Information                             |
| 🕰 Review    | Name First * Middle Last *                      |
| Certify     |                                                 |
|             | Address Address Line 1*                         |
|             | Address Line 2                                  |
|             | City *                                          |
|             | State * Select or type State name               |
|             | Zip Code * Country Select or type Country name  |
|             | Phone Primary * Primary Ext                     |
|             | Alternate Alternate Ext                         |
|             | Email Address *<br>kylemjones80@gmail.com       |
|             | Cancel Save                                     |
|             | Next                                            |

### **\*\*There is no need to submit any attachments\*\***

# Attachments

Supported file types: .doc, .docx, .xls, .xlsx, .ppt, .pptx, .potx, .pdf, .gif, .tiff, .tif, .jpe, .jpeg, .jpg, .png, .txt, .wpd, .wp, .bmp

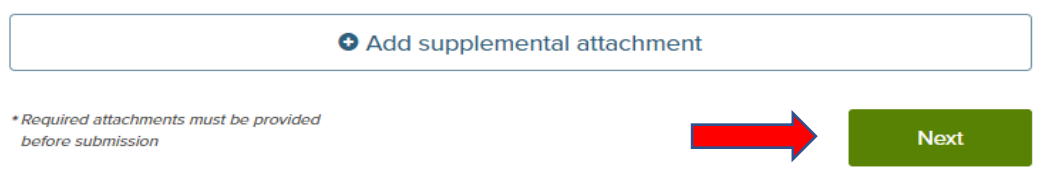

Answer ALL required question marked with an asterisk

| *01 | Are you a current State of Georgia Government (Agency, Authority, Commission, etc) employee?                     |
|-----|----------------------------------------------------------------------------------------------------|
|     | Yes                                                                                                    |
|     | O No                                                                                                    |
| *02 | If you answered yes to question #1, please list your employee identification number here.<br>Otherwise list N/A. |
|     | 0123456789545                                                                                                    |
| *03 | If you answered yes to question #1, please list your employee email address here. Otherwise list N/A.            |
|     | example@government.ga.gov                                                                                        |
| *04 | If you answered yes to question #1, please list your manager's email address here. Otherwise list N/A.           |
|     | MyBossIsAwesome@gta.ga.gov                                                                                       |
| *05 | Are you a PMP Credential holder?                                                                                 |
|     |                                                                                                    |
|     | ⊖ Yes                                                                                                    |

## Step 5: Review your entries, certify, then submit.

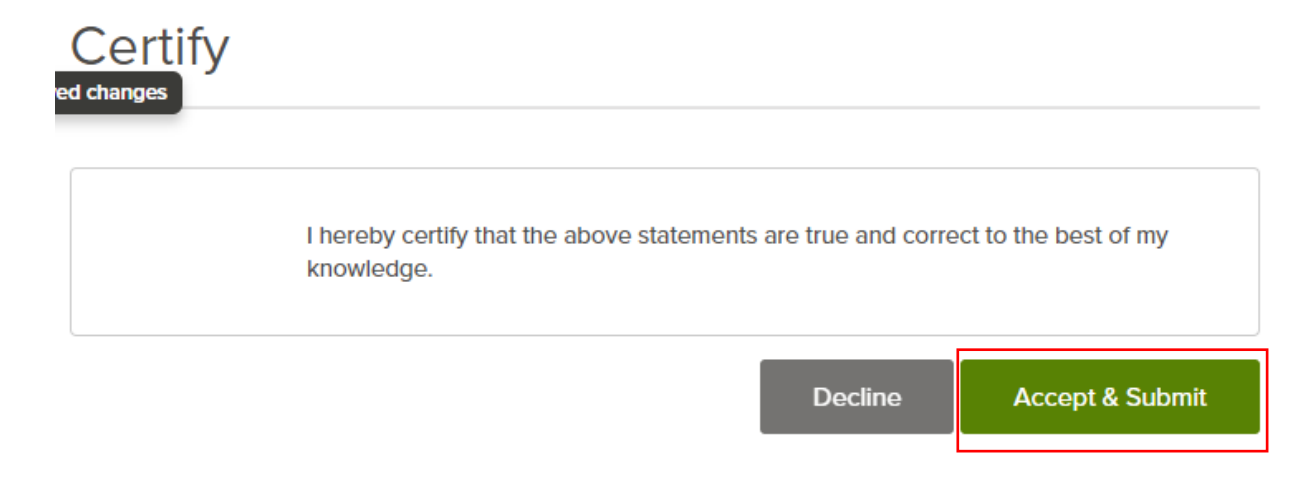

For further assistance, please contact Kyle Jones, Training & Development Specialist (GTA) at one of the following:

GTATraining@gta.ga.gov 404-656-2002 (Office)